IP kamera tesztelő tulajdonságainak bemutatása

Általános bemutatás

A 7 hüvelykes érintőképernyős Analóg és IP kamera tesztelő készülék / monitor az IP kamerák karbantartására és telepítésére szolgál, analóg kamerák, TVI, CVI, AHD, kamerák, valamint 4K H.264 / 4K H.265 IP kamerák tesztelésére.

Az egység számos ONVIF PTZ és analóg PTZ vezérlést támogat, az érintőképernyő és a fizikai gombok kombinációja nagyon felhasználóbaráttá teszi az IP-kamera tesztelőt.

A teszter kiváló eszköz az Ethernet hálózati teszteléshez is. Tesztelheti a PoE tápfeszültséget, rendelkezik PING-elési funkcióval és IP címkeresést is végezhet. Egyéb funkciók közé tartozik a 24 Wos teljesítmény biztosítása PoE áramellátású kamerákhoz, HDMI IN és OUT, CVBS hurok teszt, IP és analóg tesztelése egyszerre, LED zseblámpa, DC 12V 2A kimenet.

Tartozék lista:

- 1). IPC teszter készülék
- 2). DC12V 2A adapter, töltő adapter
- 3) Hálózati kábel tesztelő
- 4) Polimer lítium-ion akkumulátor (7,4 V DC 5400mAh)
- 5.) BNC kábel
- 6). RS485 kábel
- 7.) Kimeneti 12V tápkábel jack csatlakozóval
- 8) Audio kábel
- 9.) Biztonsági zsinór
- 10.) Táska a készülékhez
- (11) Kézikönyv Angol nyelvű
- 12). 8 GB-os SD-kártya

Készülék fizikai bemutatása:

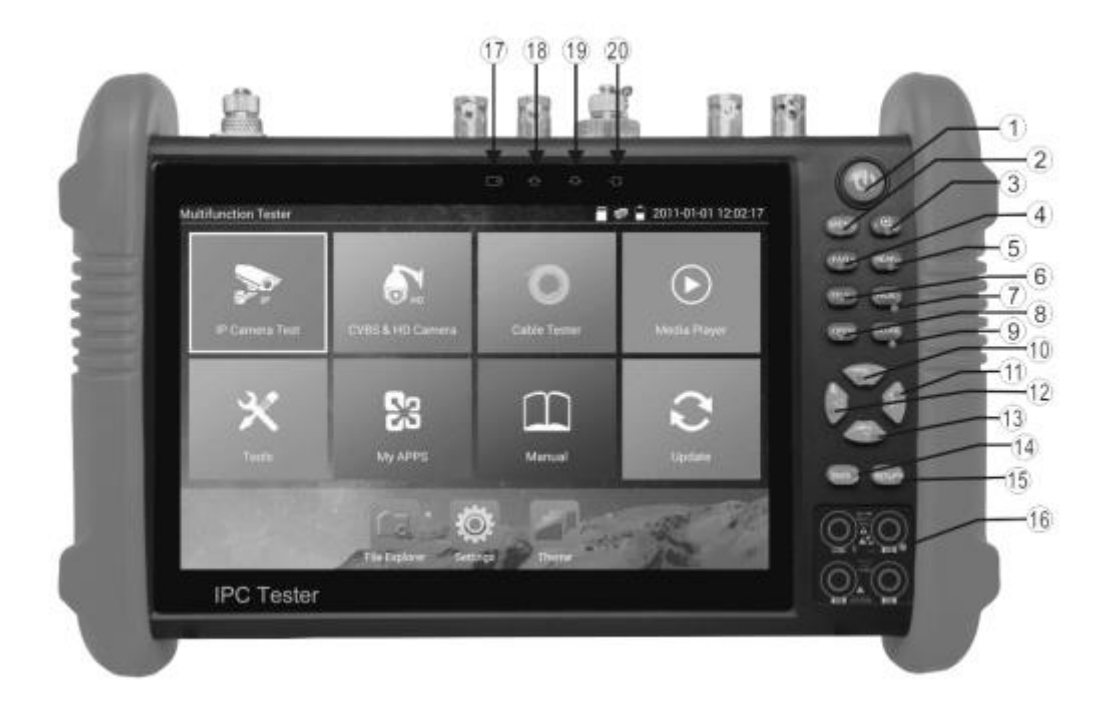

| 1  | ٩                                                     | Nyomja 2mp –nél tovább a készülék Ki / Be kapcsolásához, rövid megnyomásra<br>kijelző kikapcsolása. |
|----|-------------------------------------------------------|----------------------------------------------------------------------------------------------------|
| 2  | MENU                                                  | Menu gomb ,gyors menü előhívása.                                                                    |
| 3  | $(\mathbf{O})$                                        | 4x nagyítás a megjelenített képeknél.                                                               |
| 4  | (FAR+)                                                | Fókusz: nyitás                                                                                      |
| 5  | NEAR-                                                 | Fókusz: zárás                                                                                       |
| 6  | (TELE +                                               | Nagyít, közelít                                                                                     |
| 7  | WIDE -                                                | Kicsinyítés, távolít                                                                                |
| 8  | OPEN                                                  | Megnyit / Beállít , Beállításokat menti, apertúra nyitása                                           |
| 9  | CLOSE                                                 | Bezár : Visszavonás a beállítások elvetése menüben                                                  |
| 10 |                                                       | Felfelé mozgatás, Értékek növelése a mezőkben. PTZ vezérlés esetén felfelé                          |
| 11 | $\left( \begin{array}{c} \square \end{array} \right)$ | Jobbra mozgatás, Értékek kiválasztása, PTZ vezérlés jobbra                                          |
| 12 | $\overline{\nabla}$                                   | Lefelé, Értékek csökkentése a mezőkben. PTZ vezérlés lefelé                                         |
| 13 |                                                       | Balra mozgatás, Értékek kiválasztása, PTZ vezérlés Balra                                            |
| 14 | ENTER                                                 | Megerősítő gomb,(Hosszú lenyomásra képernyőképet ment)                                              |
| 15 | RETURN                                                | Return/Bezár : Bezár vagy elveti a paramétereket, visszatérés a Fő menühöz                          |
| 17 |                                                       | Töltés visszajelző: Az akkumulátor töltése esetén pirosan világít                                   |
| 18 |                                                       | RS485 adat kommunikáció visszajelző, piros felvillanásakor a adatot küld                            |
| 19 |                                                       | RS485 adat kommunikáció visszajelző, piros felvillanásakor a adatot fogad                           |
| 20 |                                                       | visszajelző a teszter külső töltőre van csatlakoztatva                                              |

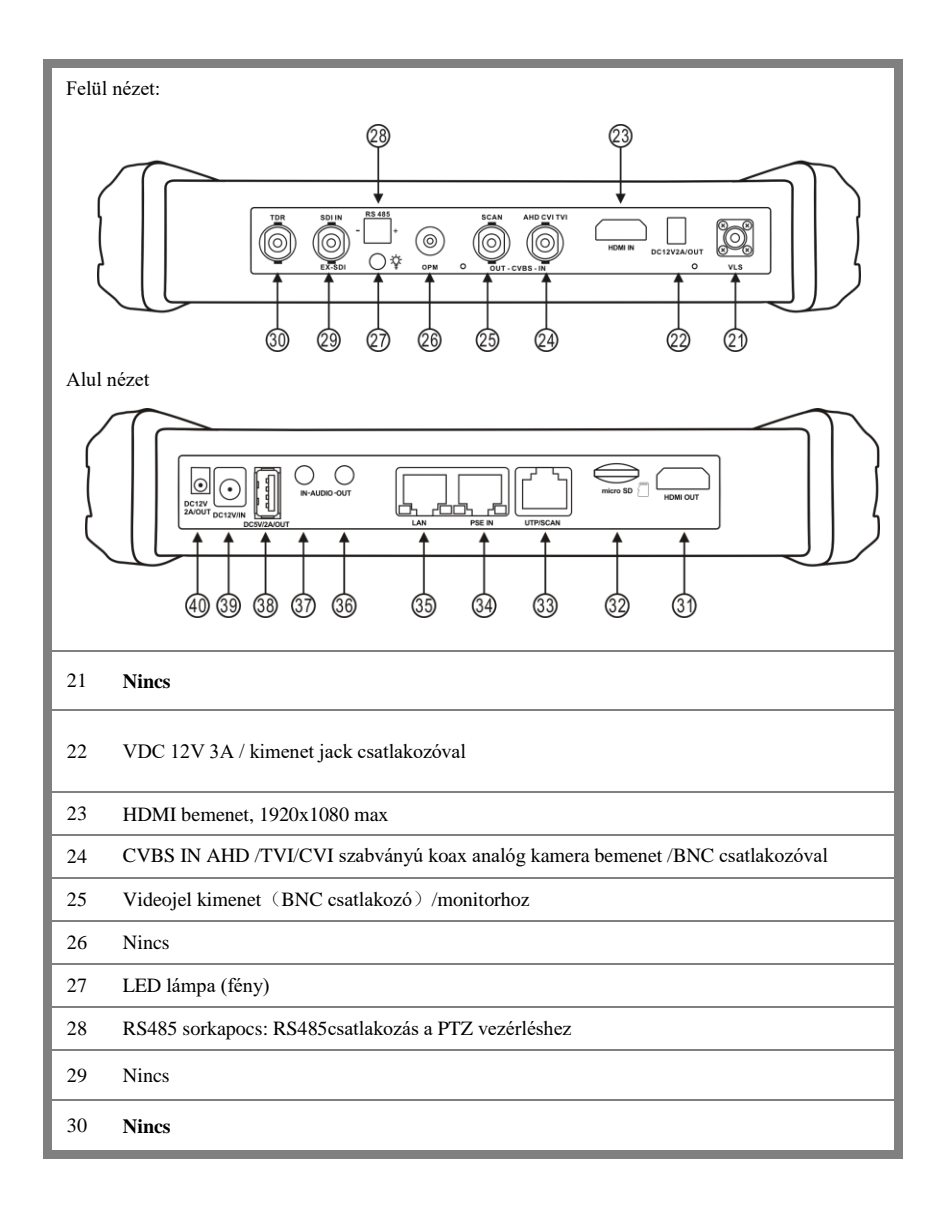

| 31 | HDMI kimenet monitor / TVhez                                                       |  |  |
|----|------------------------------------------------------------------------------------|--|--|
| 32 | Micro SD kártya nyílás,(tartozék 8GB kártya, max 32GB-os méretig)                  |  |  |
| 33 | UTP kábel teszter port: kábel szakadás vizsgálathoz, ellenőrzéshez                 |  |  |
| 34 | PSE bemeneti port (PoE switch kimenő teljesítmény teszthez)                        |  |  |
| 35 | PoE vagy normál LAN port (Menüből kapcsolható nem PoE vagy PoE kamera csatlakozás) |  |  |
| 36 | Audio kimenet fejhallgató csatlakozó                                               |  |  |
| 37 | Audio bemenet                                                                      |  |  |
| 38 | USB 5V 2A kimenet (csak töltéshez, nem adatport)                                   |  |  |
| 39 | DC12V2A bemenet a teszter töltéséhez                                               |  |  |
| 40 | DC12V2A kimenet , kamera megtápláláshoz, csatlakozó mellékelve                     |  |  |

A készülék üzembe helyezése:

A tesztelő cserélhető lítium-ion polimer akkumulátorral rendelkezik. Az akkumulátor fedél kinyitása után távolítsa el az akkumulátor érintkezője közzé helyezett szigetelő csíkot. Majd nyoma meg a bekapcsoló gombot. A készülék el indulása után ellenőrizze a képernyő jobb felső sarkában a töltöttségi szintet, amennyiben

szükséges, alacsony töltse fel a készüléket. PoE-s IP kamera megtáplálása esetén az töltöttség minimum 40% legyen.

## IP kamera csatlakoztatása

Nem PoE-s kamerát csatlakoztassa áramforráshoz, majd csatlakoztassa az IP-kamerát az IPC tesztelő LAN portjához, ha a tesztelő LAN portjának linkjelzője zöld és az adatjelző villog, ez azt jelenti az IP kamera és az IPC teszter kommunikál. Ha a két LED nem villog, ellenőrizze, hogy az IP-kamera be van-e kapcsolva, vagy a hálózati kábel ép, megfelelően működik.

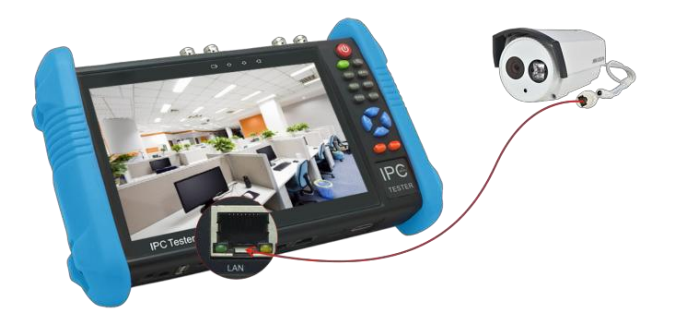

Amennyiben az IP-kamerának PoE ellátás szükséges, ebben az esetben is a LAN-portjához kell csatlakoztatni. A tesztelő PoE tápellátást kitud adni ezen a porton, ehhez kattintson az "IP Camera Test" ikonra az érintőképernyőn, majd a "POE Power out" ikonra.

A megjelenő kapcsolóval adhatja ki a PoE feszültséget a csatlakozóra. (szürke ki(OFF) / zöld be(ON) visszajelzés. Ezután a "Return" gombbal visszatérhet a főmenübe. (A PoE állapota nem változik meg, ha elhagyja a menüpontot). Az IP Camera TEST / IP discovery menübe lépve , a teszter megkeresi a csatlakoztatott kamerákat, a megtalált kamera megjelenik a Discovery IP mezőben, majd az "ONVIF" vagy "Non Onvif" program segítségével megnyithatja a kamerát. Amennyiben ismeri a kamera IP címét a "IP camera Test" menüből közvetlenül is elindíthatja az "ONVIF" kamera kezelő programot vagy az "IPC Test" programot.

Analóg kamera csatlakoztatása:

Csatlakoztassa a kamerát áramforráshoz, majd videó kimenetét az IP tesztelő "CVBS IN" BNC bemenetéhez. A CVBS& HD CAMERA ikon megnyomása után válassza ki a kamera szabványának megfelelő ablakot, CVBS (960 x 576), AHD, CVI, TVI, majd várjon, amíg a kamera képe megjelenik a tesztelőn.

Amennyiben rossz szabványt választott és a kamerája rendelkezik szabvány választó kapcsolóval váltson, amíg megjelenik a kép vagy lépjen vissza a menüben és válaszon másik szabványt.

Amennyiben analóg PTZ kamerát csatlakoztatott a forgatáshoz szükséges RS485 vezérlő kábelt csatlakoztassa a sorkapcsokhoz, figyeljen a polaritásra!

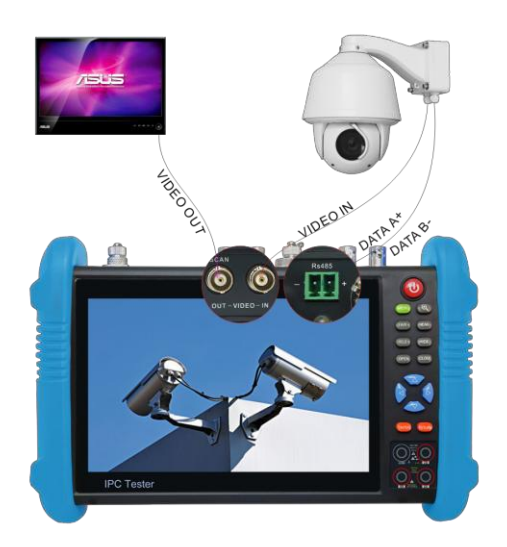

NVR / DVR /XVR képének megjelenítése:

A bekapcsolt rögzítő HDMI kábelét csatlakoztassa a készülék HDMI IN bemenetéhez, majd kattintson a "Media Player" ikonra és válassza a HDMI IN ikont, a bemeneti felbontás max. 1920x1080 lehet. Az NVR működéséhez szükséges egeret, billentyűzetet továbbra is a rögzítőhöz kell csatlakoztatni.

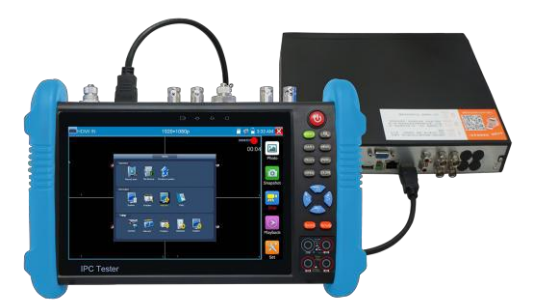

Kábeltesztelés:

Kattintson a "Cable Tester" ikonra, majd válassza a "cable tester" módot. LAN-kábel tesztelése:

A tesztelendő kábel szakasz mindkét végét el kell látni RJ45-ös csatlakozóval. Csatlakoztassa a LAN-kábelt vagy a telefonkábelt a készülék (UTP/SCAN porthoz) a másik végződést a mellékelt narancssárga RJ45 csatlakozóval rendelkező (255) végelemhez.

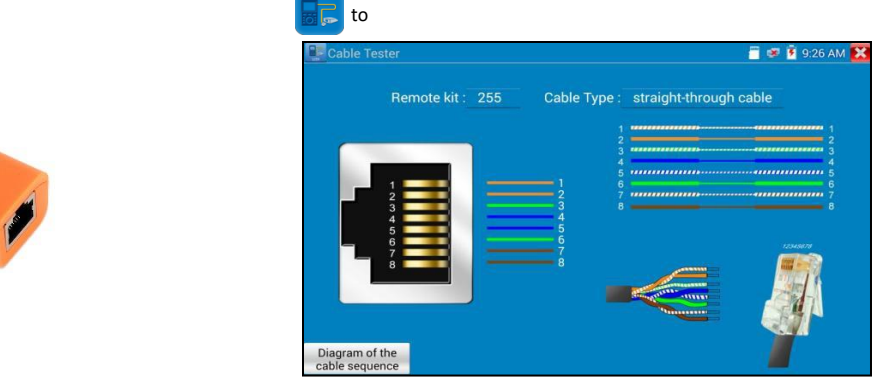

A teszt automatikusan elindul, megjelenik a bekötés állapota és a vezetékek sorrendje, szakadt ér/ érpár esetén a számok mellett "x" jelenik meg.

A bal alsó sarokban megnyithatja a szabványos egyenes patch és kereszt Crossover modem kábel bekötés színsorrendjét a "Diagram of the cable sequence" ikonra kattintva.

Készülék alap beállításai:

A készülék indulása után válasza a "Settings" beállítások menüt. (alapértelmezett angol nyelv)

| Settings               |     |          | 📅 💷 📋 2:24 PM 🔀 |
|------------------------|-----|----------|-----------------|
| Aa Language & input    | Ime |          |                 |
| Bate/Time              |     | 简体中文     | 0               |
| IP Settings            |     | 繁體中文     | Q               |
| WLAN Net               |     | English  |                 |
| Brightness             |     | Polish   | 0               |
| A Volume               |     | Italiano | Q.              |
| Volume                 |     | 한국어      | 0               |
| C SD card              |     | Русский  | 0               |
| FTP server             |     | España   | 0               |
| Version Information    |     | 日本語      | 0               |
| Screen Rotation        |     | French   | 0               |
| O PTZ address scanning |     |          |                 |

Dátum / idő: Állítsa be az IP-tesztelő dátumát / idejét IP-beállítás:

Az "IP Settings" menüben:

Állítson be kézzel egy statikus IP-címet, az Alhálózati maszkot, az Alapértelmezett átjárót és DNS-címet. DHCP server: ON esetén multi-szegmensben keres (több IP tartományban).

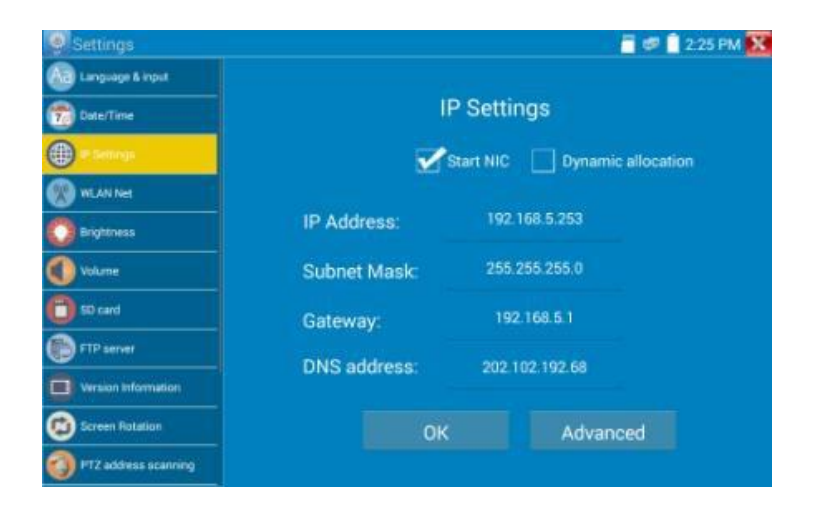

WLAN Net:

Ebben a menüpontban tud wifi hálózathoz csatlakozni vagy wifi hot-spot-ot létrehozni. Brightness: A képernyő fényereje és energiagazdálkodás, kikapcsolásának beállítása

Volume:

Hangerő balról jobbra erősebb

SD card:

Sd kártya formázása és leválasztása

FTP szerver:

FTP szerver indítása, lehetőség van létrehozni egy könyvtárat majd a kamera, NVR firmware-eket felmásolni a készülékre és innen frissíteni.

Version Info:

Telepített programokat lehet, ellenőrizni, a készülék core android 6.0 verzióval rendelkezik a fájlkezelővel az SD kártyára másolva az apk fájlt telepíthet külső forrásból, iVMS, távoli eléréshez anydesk stb.

Screen Rotation:

Képernyő forgatás normál vagy fejjel lefelé.

PTZ address scanning:

RS485 használat esetén node címek keresése, ki/be

User managment:

Cégadatok megadás készülék regisztrációhoz

Lock screen:

képernyő zár beállítása

Shortcut menu:

A gyorsmenübe "Shortcut menu" itt húzhatóak át a programok.

More settings

HDMI kimenet engedélyezése

Alkalmazások:

IPC TEST alkalmazás:

Kattints erre az ikonra 🗾

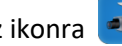

Megjegyzés: Sokféle kamera gyártót támogat, amennyiben nem sikerül kapcsolódni használja a Specifikus HIK, Dahua, ONVIF vagy RTSP alkalmazásokat.

| IPC Test         |         |              | 🗂 🚅 🖥 6:51 AM 🔀 |  |
|------------------|---------|--------------|-----------------|--|
| Local IP :       |         | Edit         |                 |  |
| IP camera type : | HIKVISI | Manual       |                 |  |
| IPC Cameras IP:  | 1       | 192.168.1.64 |                 |  |
| IPC User Name :  | : admin |              |                 |  |
| IPC Password :   |         | Hide         |                 |  |
| IPC Port:        |         |              |                 |  |
|                  |         |              |                 |  |
| Enter            | Reset   | Restore      | Rate            |  |

Local IP : Teszter IP címe

IP camera type: kamera típus kiválasztása (automatikus választás),

IPC Cameras IP: Cél kamera IP címe

IPC user name: kamera felhasználói név (menti az adatokat, később kiválasztható)

IPC password: kamera jelszava

IPC port: 80 (http, Onvif), 554 (rtsp),

A Stream kép megnyitás előtt, kamerától függően megjelenik egy választó ablak, Main (fő, legnagyobb felbontású), vagy Sub (másodlagos kisebb felbontású), videó folyamot nyissuk meg.

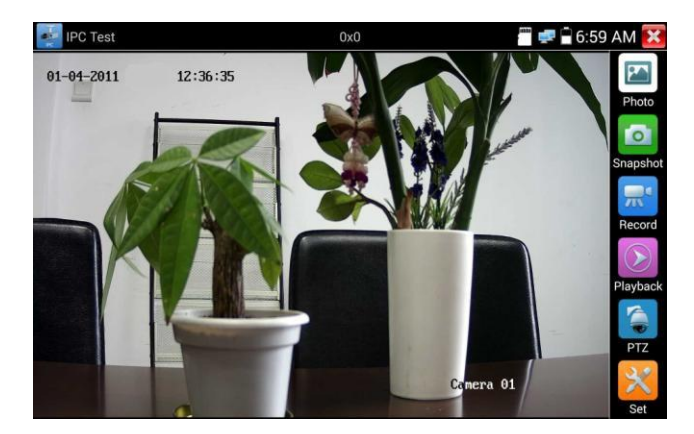

Jobb oldalon megjelennek a gyorskezelő gombsor, Photo megnyitja a mentett képek könyvtárát, képgalériát. Snapshot pillanatkép készítése, Record mozgókép rögzítése. Playback a mentett videók visszanézése. PTZ funkciók megnyitása, a képernyőn megjelenik egy PTZ forgatható kamerák vezérlő panelje. A nyilak segítségével az érintőképernyőn vagy a fizikai gombokkal is vezérelheti a kamerát.

ONVIF alkalmazás:

Indítás után automatikusan keres és az alapértelmezett admin /admin felhasználónév / jelszóval megpróbál csatlakozni. Amennyiben nem ez a kamera jelszava kattintson a "Login Out" gombra és írja be az új adatokat, majd kattintson a "Login" gombra.

Bal oldalon a "refresh" gombbal újra keresi a kamerákat, a baloldali ablakban megjelennek a megtalált kamerák, rákattintva csatlakozik a kamerához.

Az alsó sávban megjelennek a vezérlőgombok.

A menügombbal készülék információkat kaphat, például Onvif URL címe, szoftver verzió stb.

A többi gomb funkciója azonos a IPC tester alkalmazással.

Sorrendben, képgaléria, pillanatkép, videó rögzítése, hang enged/némít, videó galéria, PTZ forgatás vezérlés.

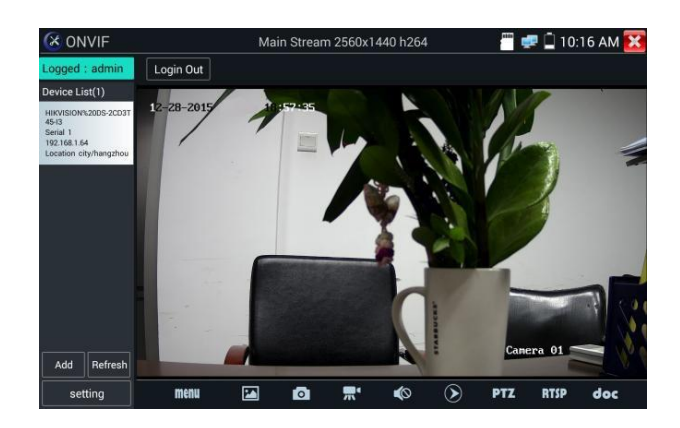

| 🔇 ONVIF                       |                |                                     | 🗂 🚅 🗍 10:19 AM 🔀                                                       |  |  |
|-------------------------------|----------------|-------------------------------------|------------------------------------------------------------------------|--|--|
| Logged : admin                | Login Out      |                                     |                                                                        |  |  |
| Device List(1)                | Identification | Name                                |                                                                        |  |  |
| HIKVISION%20DS-2CD3T<br>45-13 | Time Set       | Location                            | city/hangzhou                                                          |  |  |
| Serial 1<br>192.168.1.64      | Maintenance    | Manufacturer                        | HIKVISION                                                              |  |  |
| Location city/nangznou        | Network Set    | Model                               | DS-20D3T45-13                                                          |  |  |
|                               | User Set       | Hardware                            | 88                                                                     |  |  |
|                               | Web page       | Firmware                            | V5 2 2 build 160624                                                    |  |  |
|                               | NVT Device ID  | Device ID                           | e ID DS-2003745-13201508034 A04533412042                               |  |  |
|                               | Live video     | IP address                          | 102 168 1 64                                                           |  |  |
|                               | Video Set      | MAC address<br>ONVIF version<br>URI | c4:2f00:72:38:0e                                                       |  |  |
|                               | Imaging Set    |                                     | 04.21.90.7 3.80.00<br>2.40<br>http://192.168.1.64/onvif/device_service |  |  |
|                               | Profiles       |                                     |                                                                        |  |  |
|                               | Preview        |                                     |                                                                        |  |  |
| Add Refresh<br>setting        |                |                                     | OKCancel                                                               |  |  |

A kamerák videó stream folyamának megjelenéséhez ellenőrizze hogy a kamera és a teszt berendezés azonos IP tartományban legyen.

A rögzített hang / videó anyagokat és lejátszó/felvevő eszközöket a "Media Player" főmenüben elérheti.

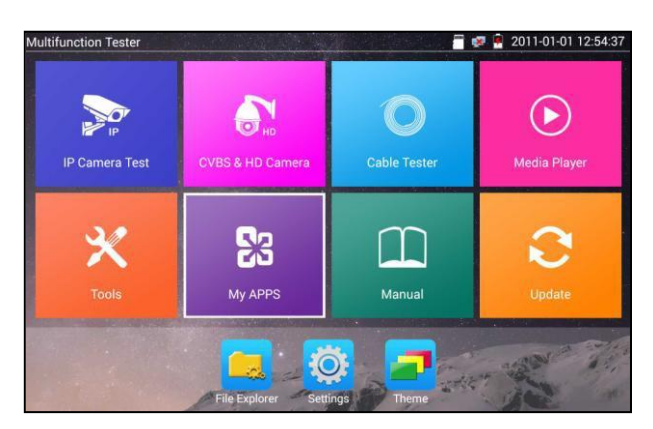

A "Tools " eszközök menüben találja a PoE switch teszter, tápfelvétel monitorozó, RS485-ös adatfolyam kezelő (Data monitor), Flashlight (Led fény ki/be kapcs), számológép, irodai alkalmazás eszközöket.

A külön SD kártyáról telepített androidos App-ok a "my Apps" menüben jelennek meg.

A különböző programok használati utasítását a "Manual" menüpontban is megtalálja a megismerni kívánt funkció ikonjára kattintva, megjelenik a legtöbbször képes útmutató.

Amennyiben a csatlakoztatott hálózaton internet eléréssel rendelkezik az "Update" menüben tudja a készülék programjait frissíteni, amennyiben elérhető új frissítés.

További részletes leírást az angol nyelvű használati utasításban talál.